# NX Lens Firmware Upgrade guide (including i-Launcher)

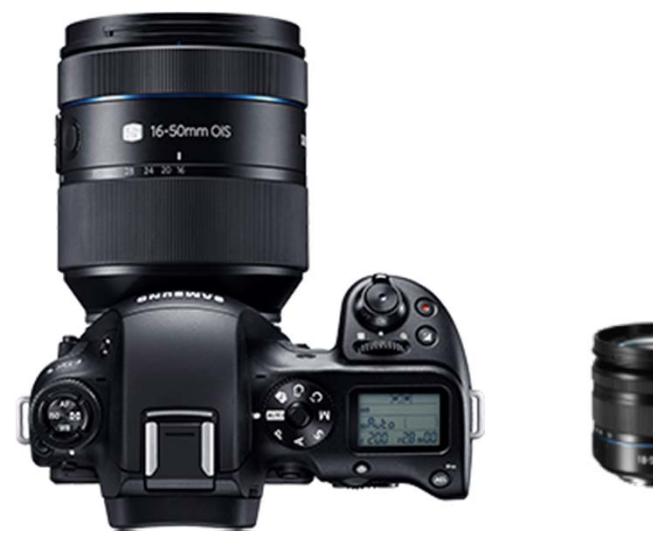

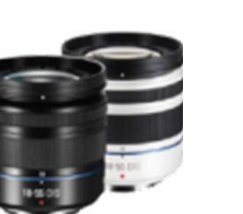

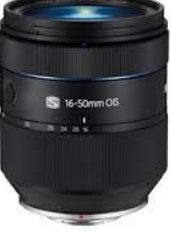

### Samsung Electronics.

### NX Lens Firmware upgrade guide

• NX1 , NX30, NX300, NX300M, NX500, NX2000, NX3000, NX mini

Please use i-Launcher program for easy firmware upgrade

(You can install "i-Launcher" program using your Camera or installation CD)

#### NX5, NX10, NX11, NX100, NX1000, NX20, NX200, NX210

Please download firmware file from Samsung.com homepage.

- $\rightarrow$  Unzip firmware file and copy to SD card
- $\rightarrow$  Input SD card to your NX camera
- → Refer to No.7(page 4)

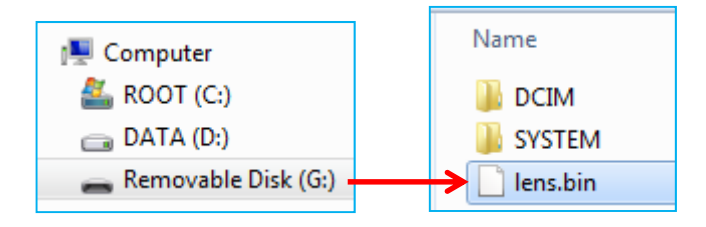

#### **\*** Information

- 1) Use the full charged battery.
- 2) Suggested memory card format before upgrade start.
- 3) During the updating process:
  - Do not cut off the power / Do not remove the battery
  - $\rightarrow$  It causes the cannot power-on or the severe damage
- 4) Firmware file name is "lens.bin"

#### Firmware Upgrade method

- 1. You can connect the camera to your computer
- 2. Opening "Samsung i-Launcher"
  - → select "Firmware Upgrade" menu
  - \* Automatically "Upgrade window" open if new firmware registered.

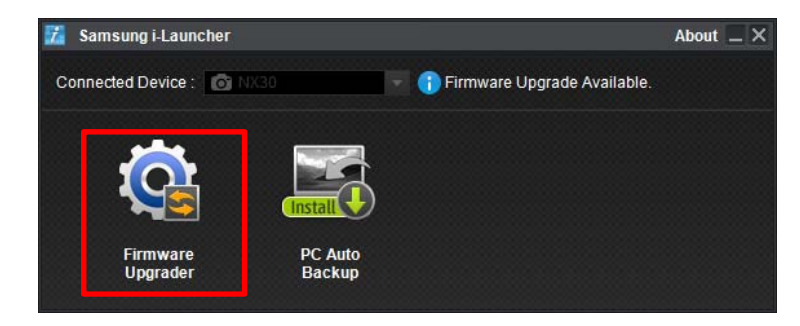

|                                                                                                    |                                                                                              |                       | _                  |   |               |
|----------------------------------------------------------------------------------------------------|----------------------------------------------------------------------------------------------|-----------------------|--------------------|---|---------------|
| Ę                                                                                                    | > 🗒                                                                                          | >                     |                    | > |               |
| Connected Model                                                                                                    | NX30 / 18-55n                                                                                | nm 18-55              |                    |   |               |
| Current Version                                                                                                    | (Body) V 1.10                                                                                | (Lens)                | V 1.10             |   |               |
| Upgrade Version                                                                                                    | (Body) V 1.10                                                                                | (Lens)                | V 1.11             |   |               |
| (Lens) Upgrade to                                                                                                    | the latest version                                                                           | is availab            | ole.               |   |               |
| (Lens) Upgrade to                                                                                                    | the latest version                                                                           | is availab            | ole.               |   |               |
| (Lens) Upgrade to<br>improved Firm<br>Lens Firmware                                                                         | the latest version                                                                           | is availab            | le.                |   | -             |
| (Lens) Upgrade to<br>i Improved Firm<br>Lens Firmware<br>1. Title - Firmware v<br>2. Applicable Model                       | the latest version<br>nware Items<br>rersion v1.11<br>- NX Lens 18-55m                       | n is availab<br>m III | ıle.               |   | *<br>(E)<br>* |
| (Lens) Upgrade to<br>Improved Firm<br>Lens Firmware<br>1. Title - Firmware v<br>2. Applicable Model<br>To upgrade to the la | the latest version<br>nware Items<br>rersion v1.11<br>L- NX Lens 18-55m<br>atest firmware, p | m III<br>lease pres   | ole.<br>ss "Next." |   | *             |

#### 3. You can check precautions

|     | 🔍 > 📃 > 🖳 -> 🖳                                                                          |
|-----|-----------------------------------------------------------------------------------------|
|     | -                                                                                       |
| Fir | mware upgrade is irreversible. If you want to continue, please read 'Precautions before |
| Up  | grading Firmware carefully and click Opgrade.                                           |
| Pre | cautions before Upgrading Firmware                                                      |
| 1.  | Ensure that you use a fully charged battery or an AC adaptor when upgrading the         |
|     | firmware.                                                                               |
|     | If you do not use a fully charged battery or the power is cut off during the firmware   |
|     | upgrade, the main board in the camera may be severely damaged and become unusable.      |
|     | Ensure that you use a fully charged battery or an AC adaptor. If your camera gets       |
|     | damaged during the firmware upgrade due to these reasons, the main board in the         |
|     | camera will have to be replaced at your own expense and a substantial repair cost may   |
|     | be charged.                                                                             |
| _   |                                                                                         |
| 2.  | Ensure that you format the memory card with your PC or camera before you upgrade        |
| 2.  | Ensure that you format the memory card with your PC or camera before you upgrade        |

#### 4. Firmware download start

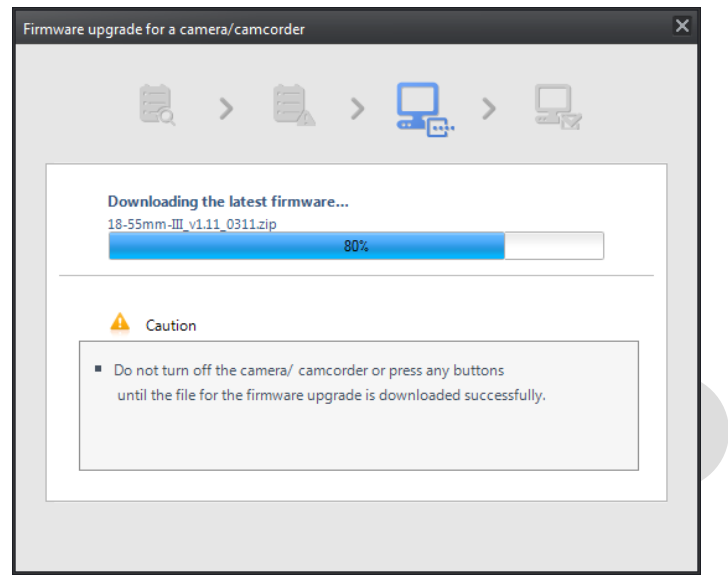

#### 5. Once the transfer is complete,

#### click the Close button

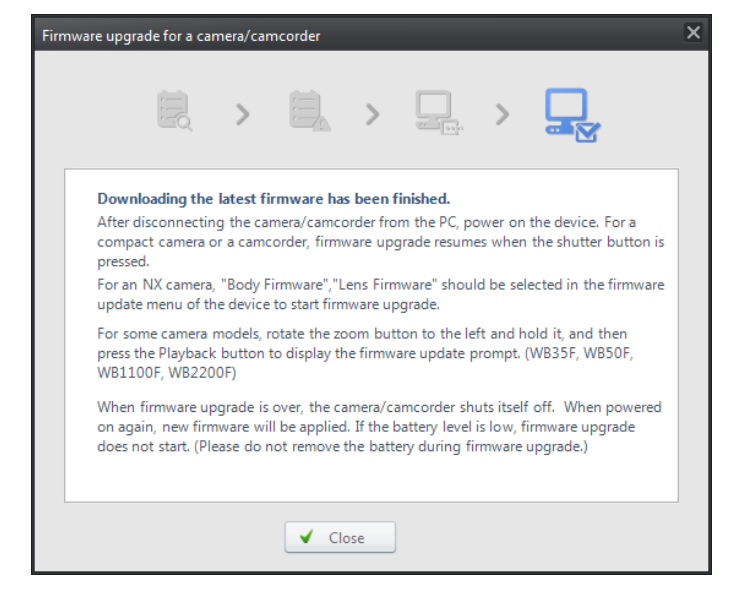

#### 6. Terminate the USB cable connection

- 7. Turn the camera on
- % If you don't use i-Launcher but download
- Firmware from Samsung.com homepage directly
- → unzip "zip" file & copy firmware file(lens.bin) to SD card

## 8. Select the MENU $\rightarrow$ Setting $\rightarrow$ Device Information

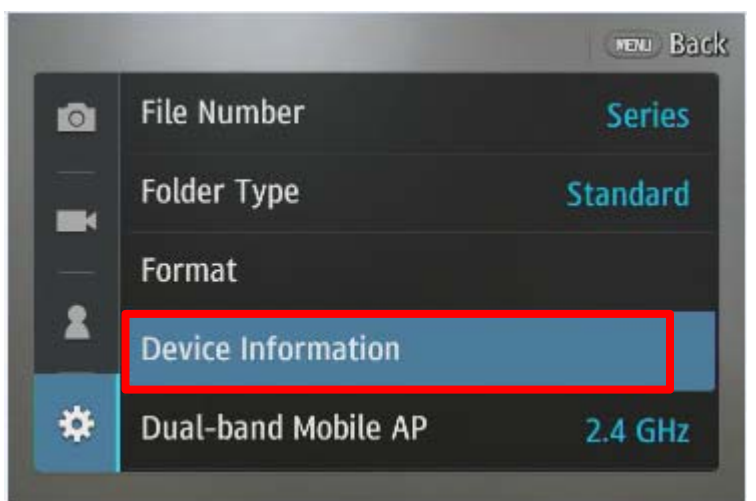

# 9. Select Software Update → Lens Firmware

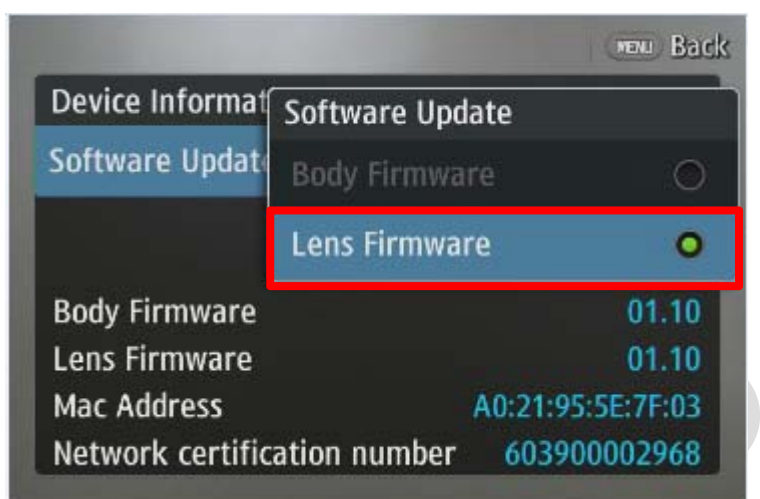

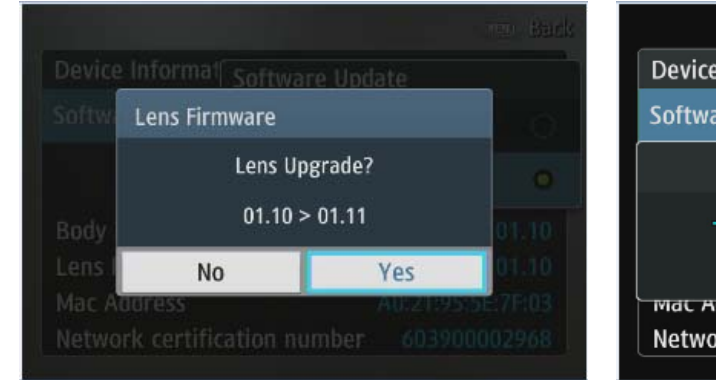

10. Update will start follow below sequence

- Firmware version checking
   Press "Yes" → Upgrade start
- Device Information
  Software Update
  Firmware is updating...
  Mac Address
  Network certification number
  603900002968

MENU Back

- ② Firmware is updating...
- $\rightarrow$  You can see the updating status

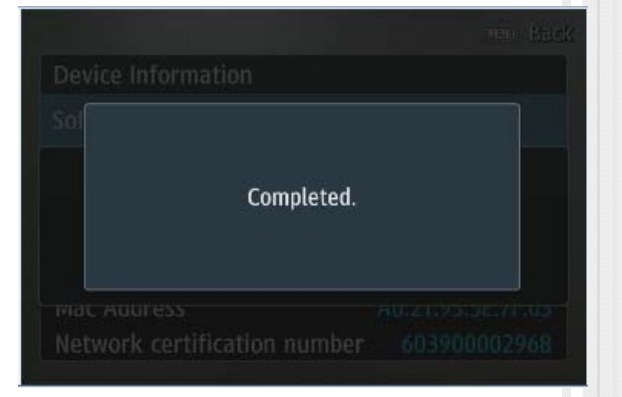

- ③ Finish upgrade
- → You can see "Firmware update
- completed" message
- $\times$  If your camera stop or power-off
- during upgrading
- → Please retry upgrade